### **INSTRUCTIONS FOR USE**

# OMB 311

### PROGRAMMABLE BARGRAPH

DC VOLTMETER/AMMETER PROCESS MONITOR OHMMETER THERMOMETER FOR PT 100 THERMOMETER FOR THERMOCOUPLES INSTRUMENT FOR LINEAR POTENTIOMETERS

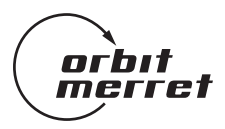

### SAFETY INSTRUCTIONS

Please, read the enclosed safety instructions carefully and observe them! These instruments should be safeguarded by isolated or common fuses (breakers)! For safety information the EN 61 010-1 + A2 standard must be observed.

This instrument is not explosion-safe!

### **TECHNICAL DATA**

Measuring instruments of the OMB 311 series conform to the European regulation 89/336/EWG and the Ordinance 168/1997 Coll.

They are up to the following European and Czech standards: EN 55 022, class B EN 61000-4-2, -4, -5, -6, -8, -9, -10, -11

The instruments are applicable for unlimited use in agricultural and industrial areas.

### CONNECTION

Supply of energy from the main line has to be isolated from the measuring leads.

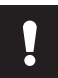

Grounding on terminal 3 has to be connected at all times

CE

#### ORBIT MERRET, spol. s r.o.

Vodňanská 675/30 198 00 Praha 9 Czech Republik

Tel: +420 - 2 - 8104 0200 Fax: +420 - 2 - 8104 0299 e-mail: orbit@merret.cz www.orbit.merret.cz

### 1. CONTENTS

| 1.  | Con                                       | tents .    |                                                     | 3   |  |
|-----|-------------------------------------------|------------|-----------------------------------------------------|-----|--|
| 2.  | Instrument description 4                  |            |                                                     |     |  |
| 3.  | Connection                                |            |                                                     |     |  |
| 4.  | Setti                                     | ing .      |                                                     | 8   |  |
|     | 4.1                                       | Progra     | mming modes                                         | . 9 |  |
|     |                                           | 4.1.1      | Configuration mode                                  | . 9 |  |
|     |                                           | 4.1.2      | User mode                                           | 10  |  |
|     | 4.2                                       | Setting    | the decimal point and the minus sign                | 10  |  |
|     | 4.3                                       | Config     | uration mode                                        |     |  |
|     |                                           | 4.3.1      | Entering the configuration mode                     | 11  |  |
|     |                                           | 4.3.2      | Configuration mode - MENU                           |     |  |
|     |                                           |            | 4.3.2.1 Limits                                      | 11  |  |
|     |                                           |            | 4.3.2.2 Analogue output                             | 12  |  |
|     |                                           |            | 4323 Data output                                    | 12  |  |
|     |                                           |            | 4324 Display brightness                             | 13  |  |
|     |                                           |            | 4.3.2.5 Tare                                        | 13  |  |
|     |                                           | 433        | Configuration mode - KONFIG                         | 10  |  |
|     |                                           | 4.0.0      |                                                     | 1/  |  |
|     |                                           |            | 1332 Analogue output                                | 11  |  |
|     |                                           |            | 4.3.3.3 Data output                                 | 15  |  |
|     |                                           |            | 4.3.3.4 Display brightness                          | 15  |  |
|     |                                           |            | 4.3.3.4 Display biginness                           | 16  |  |
|     |                                           | 131        | Configuration mode - INPLIT                         | 10  |  |
|     |                                           | 4.0.4      | 4.3.4.1 Display on to display unit (DC/AC/PM/DU)    | 17  |  |
|     |                                           |            | 4.3.4.1 Display on the display of the conduct (PTD) | 17  |  |
|     |                                           |            | 4.3.4.2 Solutions the cold inset on $(T/C)$         | 10  |  |
|     |                                           |            | 4.3.4.5 Sening the cold phonon (1/C)                | 10  |  |
|     |                                           |            | 4.3.4.4 Digital filler                              | 10  |  |
|     |                                           |            | 4.3.4.5 Type of input.                              | 17  |  |
|     |                                           |            | 4.3.4.0 Medsuring rate                              | 20  |  |
|     |                                           | 425        |                                                     | 20  |  |
|     |                                           | 4.3.3      |                                                     | 20  |  |
|     |                                           |            | 4.3.5.1 Setting                                     | 20  |  |
|     |                                           |            | 4.3.5.2 Setting the bargraph projection mode        | 21  |  |
| -   | ~                                         | <b>.</b> . | 4.3.3.3 Setting the colours                         | 21  |  |
| 5.  | Con                                       | tigurat    | on of the input unit                                | 22  |  |
|     | Setti                                     | ng the s   | horfing links                                       | 22  |  |
|     | Setti                                     | ng the c   | ıdditional voltage                                  | 22  |  |
| 6.  | Erro                                      | r stateı   | nents                                               | 23  |  |
| 7.  | Table of symbols         24               |            |                                                     |     |  |
| 8.  | Methods of measuring of the cold junction |            |                                                     |     |  |
| 9.  | Communication protocol RS 232/485         |            |                                                     |     |  |
| 10. | Tech                                      | nical d    | ata                                                 | 28  |  |
| 11. | Instr                                     | ument      | dimensions                                          | 30  |  |
| 12. | Cert                                      | ificate    | of guarantee                                        | 31  |  |
|     |                                           |            |                                                     | -   |  |

### 2. INSTRUMENT DESCRIPTION

### DESCRIPTION

The OMB 311 model is a panel tricolour bargraph with auxiliary 3-digit display, manufactured in the following alternatives:

| DC  | DC voltmeter/ampermeter                        |
|-----|------------------------------------------------|
| PM  | Process monitor                                |
| DU  | Display instrument for linear potentiometers   |
| W   | Wattmeter                                      |
| ОНМ | Ohmmeter                                       |
| RTD | Thermometer for sensors Pt 100                 |
| T/C | Thermometer for sensors J, K, T, E, B, S, R, N |

The instruments are based on an 8-bit microcontroller with precise A/D converter, that secures high accuracy, stability and easy operation of the instrument.

The standard equipment of the instruments include programmable display of the display unit, selection of the measuring rate, digital filter on the input signal and tare.

The digital filter allows to set the range of the insensitiveness in which the displayed data does not change even if the input signal is changed.

### OPERATION

The instrument is set and controlled by five control keys located on the front panel. All programmable settings of the instrument are realised in two modes:

The "configuration menu" (hereinafter referred to as "CM") is protected by an optional number code and contains a complete instrument setting.

The "user menu" (hereinafter referred to as "UM") may contain arbitrary programming settings allowed in "CM" with another selective restriction (see, change).

All programmable parameters are saved in the EEPROM memory (they hold even after the instrument is switched off).

The Hold function (stopping the measuring) is controlled via a contact with the connector.

### CALIBRATION

In CM - the configuration input - it is possible to set complete parameters of the input part (calibration, compensation, digital fiter, measuring rate, measuring units, etc.).

By selecting the shorting links and the setting in CM it is possible to change the type and measuring range of the instrument. The particular description of calibration for individual types of instruments is on page 19.

### **EXTENSION**

**Additional voltage** is suitable for feeding sensors (transmitters) and converters. It has a galvanic isolation and continuously adjustable value in the range of 2 - 24 VDC.

**Comparators** serve to monitor two limit values with relay output. Reaching the preset limits is signalled by LED and at the same time by the switch-on of the relevant relay.

**Data outputs** are for their rate and accuracy suitable for transmission of the measured data for further display or directly into the control systems. We offer an isolated RS 232 and RS 485 with the ASCII protocol.

**Analogue outputs** will find their place in applications where further evaluating or processing of measured data in external devices is required. We offer universal analogue output with the option of selection of the type of output - voltage/current. The value of analogue output corresponds with the displayed data and its range is selective in programming mode.

### 3. CONNECTION

The lead for feeding the instrrument should not be in the proximity of the incoming low-potential signals.

Contactors, motors with larger input power and other efficient elements should not be in the proximity of the instrument.

The lead into the input of the instrument (the measured quantity) should be in sufficient distance from all power leads and appliances. Provided this cannot be secured it is necessary to use shielded leads with connection to ground.

The instruments are tested in compliance with standards for use in industrial area, yet we recommend to abide by the above mentioned principles.

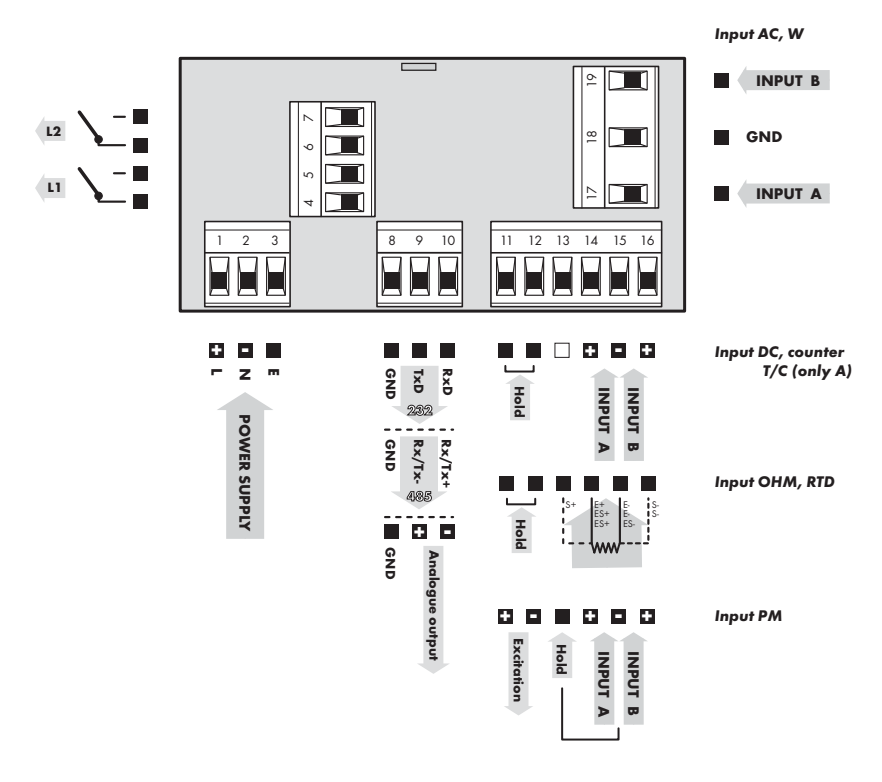

For beeter accuracy of the measurement it is advisable - in case of 2- or 3- wire connection - to fix links to non-connected inputs of the OMB 311 - RTD.

3. Connection

### 4. INSTRUMENT SETTING

Access to programming steps depends on your order, i.e. on the overall equipment of the instrument. Setting and controlling the instrument is performed through 4 control keys on the front panel. By means of these controls it is possible to browse through the operating program and to select and set the required values.

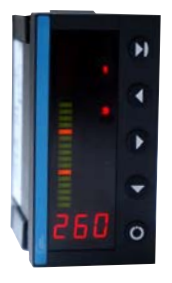

#### Functions of the controls in the programming modes

| C                     |                            |                           |                                |                               |  |
|-----------------------|----------------------------|---------------------------|--------------------------------|-------------------------------|--|
| measuring regim       | e                          |                           | T                              |                               |  |
| access into menu Tare |                            | Tare projection           |                                |                               |  |
| item browsing         |                            |                           |                                |                               |  |
| exit from menu        | access to next<br>level    | back to previous<br>level |                                | shift to next item            |  |
| editing - list        |                            |                           |                                |                               |  |
| cancel editing        | confirm selected<br>item   | shift to higher<br>level  | browsing down                  | browsing up                   |  |
| editing - numbers     |                            |                           |                                |                               |  |
| cancel editing        | confirm selected<br>number | shift to higher<br>decade | change of selec-<br>ted nodown | change of selec-<br>ted no up |  |
| Menu                  | Enter                      | Left                      | Down                           | Up                            |  |

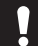

In case of delay longer than 30 s the programming mode will be automatically discontinued and the instrument returns by itself into the measuring mode

#### 4.1. **PROGRAMMING MODES**

### 4.1.1. Configuration mode

- complete instrument setting designed for professional service and maintenance
  - access is password blocked
  - setting the authorization for "User Mode"

◯ + 💽 Access to the "Configuration mode"

| NnU 🗷 LIN 🔿        | RD (dRE) 🔿 brū 🔿 [LE                             |
|--------------------|--------------------------------------------------|
|                    | Setting the limits, hysteresis and delay         |
|                    | Setting the analogue of data output              |
| I → brū<br>I → CLL | Setting the display brigthness<br>Tare resetting |

| EFG | E.L | E. R.D. (E. ~ S) | Е.ьг | C o.E |
|-----|-----|------------------|------|-------|
|     |     |                  |      |       |

|              | $ \rightarrow$         | E.L    | Configuration of access into the "Limits" menu and relay function       |
|--------------|------------------------|--------|-------------------------------------------------------------------------|
| $\downarrow$ | $\bigcirc \rightarrow$ | E.RO   | Config. of access into the "AV" menu and selection of the AV type       |
|              | $\bigcirc \rightarrow$ | E. r S | Configuration of access into the "RS" menu and selection of the RS type |
|              | $ \rightarrow$         | E.br   | Configuration of access into the "Brightness" menu                      |
|              | $\bigcirc \rightarrow$ | E 0.E  | Configuration of access into the "Tare" menu                            |

| InP 🕒                                               |       |                                                                |  |
|-----------------------------------------------------|-------|----------------------------------------------------------------|--|
|                                                     | fi In | Setting the projection of the display for minimum input signal |  |
| $\downarrow  \textcircled{\Rightarrow} \rightarrow$ | ПЯН   | Setting the projection of the display for maximum input signal |  |
| $\odot \rightarrow$                                 | FIL   | Setting the digital filter                                     |  |
| $\odot \rightarrow$                                 | ЕУР   | Setting the type of input                                      |  |
| $\odot \rightarrow$                                 | r r'5 | Setting the measuring rate                                     |  |

| ir 💽                          | fi In 💽                                         | NRH 🔿 NOd 🔿 b.Or. 🔿 b. Ir. 🔿 b.Zr.                                 |
|-------------------------------|-------------------------------------------------|--------------------------------------------------------------------|
| $\bigcirc \rightarrow$        | fi In                                           | Sets the display data, which corresponds with the bargraph minimum |
|                               | ПЯН                                             | Sets the display data, which corresponds with the bargraph maximum |
| $ \rightarrow$                | N04                                             | Setting the bargraph projection mode                               |
| $\textcircled{>} \rightarrow$ | Ь. Ог                                           | Setting the colours                                                |
| $ \rightarrow$                | Ь. Іг                                           | Setting the colours                                                |
| $\bigcirc \rightarrow$        | b. 2r                                           | Setting the colours                                                |
|                               | Br. ()<br>+ + + + + + + + + + + + + + + + + + + | $\begin{array}{cccccccccccccccccccccccccccccccccccc$               |

### 4.1.2 User mode

 $\bigcirc$ 

is designated for the operator of the instrument may contain setting the limits, analogue/data output and brightness with a restraint, which is adjustabe in the "Configuration mode"

Access into the "User mode"

| NnU   | 🕑 L IN        | 👁 RD.(dRE) 👁 brū 👁 [LE                   |
|-------|---------------|------------------------------------------|
|       | → L IП        | Setting the limits, hysteresis and delay |
| ↓ 👁 - | → <i>R0</i> . | Setting the analogue output              |
| -     | → dRE         | Setting the data output                  |
| -     | → ЬгБ         | Setting the display brightness           |
| -     | → ĽLĿ         | Tare resetting                           |
|       |               |                                          |

4.2 SETTING (.)

The option of setting the decimal point and the minus sign depends on the type of instrument.

### **Decimal point**

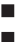

in "CM" - projection on the display - minimum

DC/AC/PM/DU/OHM

in other valid settings decimal point is displayed automatically - limits, hystersis, projection on the display - maximum, filter

You can set the decimal point and the minus sign by repeatedly pressing **(**.). Setting the decimal point proceeds. Confirm your selection by pressing **()**.

Setting is the same as in the Configuration mode, chapters 4.4.1.1 - 4

### 4.2 CONFIGURATION MODE

### 4.2.1 Entering the configuration mode

By pressing the keys  $\bigcirc$  +  $\boxdot$  simultaneously and entering the correct access 4-digit password. From manufacture the password is always set on " $\square$ ", which can be changed anytime as required.

In the event of loss of access password it is possible to use the universal number "817"

### 4.2.2 Configuration mode - MENU

### NEU 🗷 L IN 🔿 RD.(dRE) 🔿 brū 🔿 ELE

#### 4.2.2.1 Limits

|      |                 | ▲ L 2                                                                                                    |
|------|-----------------|----------------------------------------------------------------------------------------------------|
| L IN | Setting the     | imits switching                                                                                                    |
| ¥    | L 1<br>(▲)<br>↓ | <u>Setting Limit 1</u><br>- in this step the parameters "L" (LIM) are set, upon which the limit shall react and<br>is adjustable within the full range of the display, "H" (HYS) an auxiliary parameter<br>preventing oscillation upon unsteady value, is adjustable only in plus values Last<br>parameter of the limit is "L"(Time)" determining delayed switch-on of the relay after<br>exceeding the preset limit in the range of 0,099,9 s |
|      |                 | L       I       Setting the limit within the full range of display projection         H       Setting hysteresis (only in plus values)         E       I       Setting time delay for switch-on of the limit 0,099,9 s                                                                                                    |
|      | ι2              | <u>Setting - Limit 2</u><br>- setting is the same as see LIM 1                                                                                                    |

 $( \blacksquare ) \rightarrow$ 

### 4.2.2.2 Analogue output

| RD. | 🕑 N In 🌰 NRH                                                                                                    |
|-----|----------------------------------------------------------------------------------------------------|
| RD. | Setting analogue output                                                                                                    |
| ·   | - The analogue output is isolated and its value corresponds with the displayed data. It is fully                                                                                         |
| \$  | programmable, i.e. it allows to assign the AO limit points to any two arbitrary points of the entire measuring range. (e.g.: 600800 ⇔ 420 mA) Maximum resolution of the output is 10000. |

The type of analogue output is adjustable - see page 14.

A In Assigning the displayed value to the beginning of the AO range → projection of the display is set in this step, which is valid for the beginning of the range of analogue output (2) →

*ПЯН* ⊛ ↓ Assigning the displayed value to the beginning of the AO range - projection of the display is set in this step, which is valid for the end of the range of analogue output (◯) →

### 4.2.2.3 Data output

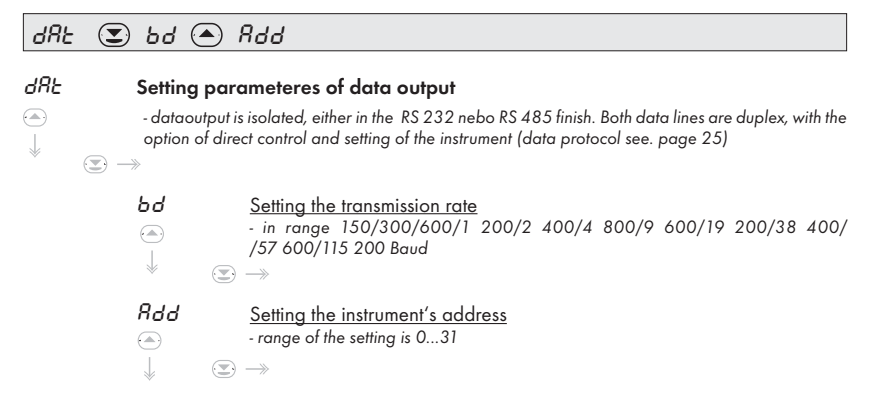

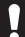

In the instrument the analogue and data outputs cannot be recessed simultaneously!

### 4.2.2.4 Display brightness

### ьгб 💽

#### 5 Setting the display brightness

- By selecting the display brightness we may react properly to light conditions in place of location of the instrument. Brightness is adjustable in five levels.

- In the programming menu the brightness is always 100 %.

 $\textcircled{} \rightarrow$ 

|   | 0.25 | 25 %  |
|---|------|-------|
| ¥ | 0.50 | 50 %  |
|   | 0.75 | 75 %  |
|   | 100  | 100 % |

### 4.2.2.5 Tare

| EL.E |  |  |  |  |
|------|--|--|--|--|
|      |  |  |  |  |

### ELE Tare resetting

- after confirmation of this data the tare is reset and LED  $_{\mbox{\tiny w}}\mbox{T}^{\mbox{\tiny w}}$  light switches off

 $\textcircled{} \rightarrow$ 

### 4.2.3 Configuration mode - CONFIG

[FG 🗷 [.80 ([.r5]) 🔿 [.br 🔿 [Ob

One of the main advantages of this function is the possibility to grant authorisation for access and modification of parameters in individual steps of the "User mode". This setting shall facilitate the instruments operator easy control and shall prohibit an unauthorised interference into the setting of important functions.

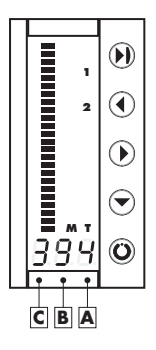

The configuration code may consist of up to 6 digits that determine the operational setting of the instrument. The individual signification and setting of numbers are described in relevant chapters of the configuration mode.

### 4.2.3.1 Limits

| L | Setting the                  | e attribute and the access right                                    | s for the ,       | "Limits" |       |    |
|---|------------------------------|---------------------------------------------------------------------|-------------------|----------|-------|----|
|   | $( \mathbb{Z} ) \rightarrow$ |                                                                     |                   |          |       |    |
|   | ΠL                           | <u>Setting the acces rights for the</u><br>A - Limit 1, B - Limit 2 | <u>Limits men</u> | U        |       |    |
|   |                              |                                                                     |                   |          |       |    |
|   | $\downarrow$                 | Rights for the "Limits"menu                                         | Limits            | Hysterez | Delay | BA |
|   |                              | Restricted                                                          |                   |          |       | 0  |
|   |                              |                                                                     | Yes               |          |       | 1  |
|   |                              | Display                                                             | Yes               | Yes      |       | 2  |
|   |                              |                                                                     | Yes               | Yes      | Yes   | 3  |
|   |                              |                                                                     | Yes               |          |       | 4  |
|   |                              |                                                                     | Yes               | Yes      |       | 5  |
|   |                              | in sening                                                           | V                 | Vaa      | Vaa   | 4  |

Configuration of the relay function A - Limit 1 (relay 1), B - Limit 2 (relay 2)

 $( \mathbb{Z} ) \rightarrow$ 

| Configuration of the relay function |            |   |
|-------------------------------------|------------|---|
| Polou                               | switch-on  | 0 |
| Keldy                               | switch-off | 1 |

### 4.2.3.2 Analogue output

080

Ļ

| C. 80 | 🕑 N. RO 🔺 F. RO |  |
|-------|-----------------|--|
|       |                 |  |

### *L. Ru* Setting the attribute and access rights for the "Analogue output"

 $\textcircled{} \rightarrow$ 

### Setting the access rights for the "Analog" menu

- determines the function of the "Analog" menu in the User menu

 $> \rightarrow$ 

| Rights for the "Analog output" menu |   |
|-------------------------------------|---|
| Restricted                          | 0 |
| Display                             |   |
| Change in setting                   | 2 |

| Setting the       | <u>e type of analogue output</u>       |
|-------------------|----------------------------------------|
| $>$ $\rightarrow$ | ,, ,, ,, ,, ,, ,, ,, ,, ,, ,, ,, ,, ,, |
| 🔿 IS              | Current output 05 mA                   |
| ↓ /0              | Current output 020 mA                  |
| 14                | Current output 420 mA                  |
| U 2               | Potential output 02 V                  |
| US                | Potential output 05 V                  |
| U 10              | Potential output 010 V                 |

### 4.2.3.3 Data output

E80

### Rr 5 Setting the attribute and access rights for the "Data output"

- determines the function of the "Data" menu in the User menu

 $\textcircled{} \rightarrow$ 

| Rights for the "Data output" menu |   |
|-----------------------------------|---|
| Restricted                        | 0 |
| Display                           | 1 |
| Change in setting                 | 2 |

### 4.2.3.4 Brightness

L.br 🗵

### *L. br* Setting the attribute and access rights for the "Brightness"

 $\textcircled{} \rightarrow$ 

| Rights for the "BRIGHT" menu |   |
|------------------------------|---|
| Restricted                   | 0 |
| Display                      | 1 |
| Change in setting            | 2 |

#### 4.2.3.5 Tare

*CO. E* Setting the attribute and access rights for the "Tare"

- determines the function of the "Tare" menu in the User menu

 $\bigcirc \rightarrow$ 

| Rights for the "Tare" menu |   |
|----------------------------|---|
| Restricted, fce Tare off   | 0 |
| Display                    | 1 |
| Fce Tare on                | 2 |

### 4.2.4 Configuration mode - INPUT

In this step you can fully define the analogue output parameters.

#### DC/AC/W/PM

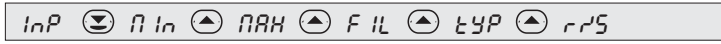

#### DU

InP 🗵 N In 🌰 NRH 🌰 F IL 🌰 r r 5

#### онм

InP 🗷 N In 🌰 NRH 🔿 LER 🔿 F IL 🔿 rr5

#### RTD

InP 🗷 OFS 👁 LER 👁 FIL 👁 rrs

### T/C

InP S [J[ > F IL > EYP > r+5 > [E[

| 4.2.4.1          | Projection on                                                      | he display                                                                                                    | DC/AC/PM/OHM                                                        |
|------------------|--------------------------------------------------------------------|----------------------------------------------------------------------------------------------------|---------------------------------------------------------------------|
| InP              | 🗵 11 In                                                            |                                                                                                    |                                                                     |
| П In<br>(        | <u>Setting the pr</u><br>- in this progra<br>of the input ro<br>→  | ojection of the beginning of the range<br>amming step it is possible to set arbitrary project<br>nge of the instrument                            | tion on the display for the beginning                               |
| !                | Change of position<br>instrument setting (se                       | of decimal point in this menu is contingent<br>atting see page 7)                                                                                 | t upon its position in the overall                                  |
| InP              | 🗵 NRH                                                              |                                                                                                    |                                                                     |
| <b>ПЯН</b><br>(; | <u>Setting the p</u><br>- in this prog<br>of the input ra<br>∋ →   | ojection of the end of the range<br>(ramming step it is possible to set arbitrary pro<br>nge of the instrument                                    | ojection on the display for the end                                 |
| InP              | 🗵 ll In                                                            |                                                                                                    |                                                                     |
| Π In<br>G        | <u>Setting the pr</u><br>- in this progr<br>of the input ra<br>⊇ → | ojection of the beginning of the range<br>amming step it is possible to set arbitrary project<br>nge of the instrument                            | tion on the display for the beginning                               |
|                  | <i>⊓EЯ</i><br>♠<br>♦ €                                             | Appeal to shift the potentiometer traveller<br>- prior to confirmation of the "MERIT" sign the<br>placed at the outset of the measuring range<br> | r into the initial position<br>e potentiomerter traveller has to be |

Calibration for second position is identical with the setting of the outset

### 4.2.4.2 Shifting the range outset and compensation of the conduct

RTD

| InP ( | 🗈 OFS 🔿 LER                                |  |  |
|-------|--------------------------------------------|--|--|
| OFS   | Shifting the outset of the measuring range |  |  |

#### - in cases where it is necessary to shift the range outset by a given value, e.g. when using sensor in measuring head, it is entered directly in Ohm

↓

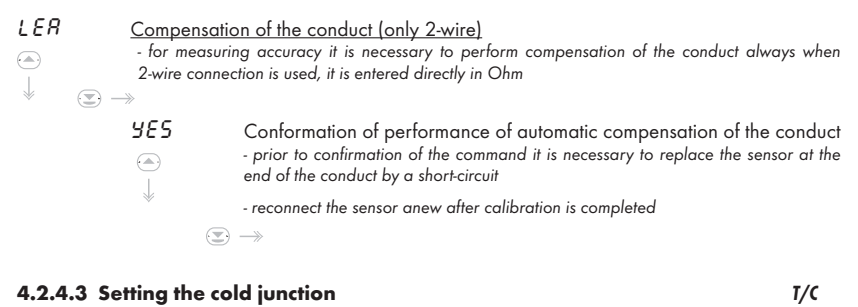

| InP 💽 | EJE                                                                                                    |
|-------|----------------------------------------------------------------------------------------------------|
| ניונ  | Setting temperatures of cold junctions<br>- method and procedure of setting the cold junctions is described in separate chapter on<br>page 25 |
|       | <ul> <li>- 098 °C with compensation box</li> <li>- 99 °, without compensation box, wit/without reference thermocouple</li> </ul>              |
|       | $( ) \rightarrow$                                                                                                    |

### 4.2.4.4 Digital filter

| InP 포 F IL |  |
|------------|--|
|            |  |

F IL Setting the digital filter

 use of digital filter finds its application where the change of projection on the display (by certain size) disturbs the maintenance or is not important in the measuring process

- it is set directly in digits and applies symetrically

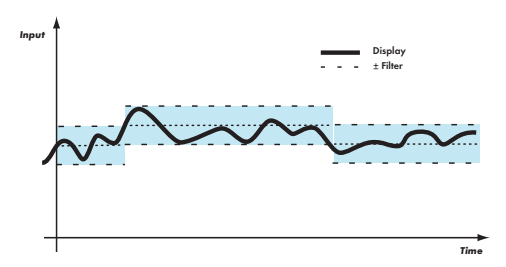

### DC/AC/PM/RTD/TC

### 4.2.4.5 Type of input

Setting in this step depends on the type of instrument.

| InP           |                                                                                                    | ) EYP                                       |                                                                                                    |      |
|---------------|----------------------------------------------------------------------------------------------------|---------------------------------------------|----------------------------------------------------------------------------------------------------|------|
| £9₽<br>●<br>↓ |                                                                                                    | Setting the in<br>- ammeter a<br>possible   | nstrument's measuring range DC<br>and voltmeter are to individual instruments and switchnig between them is                                                                          | ./AC |
|               |                                                                                                    | 006<br>0.15<br>0.30<br>0.40<br>4<br>40      | 060 mV DDY 040 mA<br>0150 mV DYD 040 mA<br>0300 mV IR 01 A<br>0400 mV 5R 05 A<br>040 V                                                                                               |      |
| FAb           |                                                                                                    | Setting the in                              | 02 V<br>05 V<br>010 V<br>020 mA<br>420 mA                                                                                                    | РМ   |
| FAb           | <ul> <li>Image: A state of the state of the state of</li></ul> | Setting the ty<br>≫<br>2- u<br>3- u<br>4- u | 2-wire connection<br>3-wire connection<br>4-wire connection                                                                                                    | RTD  |
| FAb           |                                                                                                    | Setting the ty                              | thermocouple type B<br>thermocouple type R<br>thermocouple type S<br>thermocouple type T<br>thermocouple type E<br>thermocouple type J<br>thermocouple type K<br>thermocouple type N | τ/c  |

When changing the type of input or measuring range it is necessary to change the offset of jumpers (see page 22)!

#### 4.2.4.6 Measuring rate

| Inf  |          | יהה (                                    | 5                                                                                                    |
|------|----------|------------------------------------------|----------------------------------------------------------------------------------------------------|
| 5~ م |          | Setting the<br>- setting c<br>analogue c | measuring rate<br>of the measuring rate is connected with the rate of response to the relay and<br>putput switch-on |
|      | <b>-</b> | *                                        |                                                                                                    |
|      |          | 13 nd 5                                  | 1,3 measurements/second                                                                                             |
|      |          | 2.5 nr <sup>2</sup> 5                    | 2,5 measurements/second                                                                                             |
|      | Ť        | SnrS                                     | 5 measurements/second                                                                                               |
|      |          | 10 nr'S                                  | 10 measurements/second                                                                                              |
|      |          | 20 nr <sup>i</sup> 5                     | 20 measurements/second                                                                                              |
|      |          | 40 nr/5                                  | 40 measurements/second                                                                                              |
|      |          |                                          |                                                                                                    |

### 4.3.5 Configuration mode - Bargraph

Parameters of bargraph projection may by fully defined in this step.

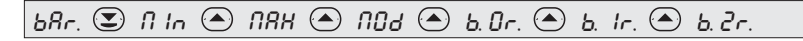

### 4.3.5.1 Bargraph projestion display

| bßr. | I In                                                                                                    |
|------|----------------------------------------------------------------------------------------------------|
| Π In | Setting the beginning of the bargraph range<br>- in this programming step we may set the display value which correspons with the minimum<br>bargraph projection<br>ⓒ → |

68r. 💽 .... NAH

*ΠRH* Setting the end of the bargraph range - in this programming step we may set the display value which correspons with the miaximum bargraph projection
(𝔅) →

.

If Min > Max is entered, then the projection on the bargraph is becoming shorter with the increasing display value

### 4.3.5.2 Setting the projection mode

| bßr. |              | Э ПО                                          | d                                                                                                    |
|------|--------------|-----------------------------------------------|----------------------------------------------------------------------------------------------------|
| 004  |              | <u>Setting the b</u><br>- to be set in<br>ⓒ → | argraph projection mode<br>the range of 06                                                                                                    |
|      |              | 0                                             | bargraph is off                                                                                                    |
|      | $\downarrow$ | 1                                             | single-colour column, colour is set in entry Bar. OR                                                                                                    |
|      |              | 2                                             | ee 1, auxiliary display is off in the measuring mode                                                                                                    |
|      |              | 3                                             | single-colour column with point identification of the limits, colour is set<br>in the entry Bar. OR (red or green colour only)                                                                                  |
| Ч    |              | Ч                                             | see 3, auxiliary display is off in the measuring mode                                                                                                    |
|      |              | 5                                             | three-colour column - the colour is determined by th limit valueno limitcolour is set in the entry Bar. ORone active limitcolour is set in the entry Bar. 1Rtwo active limitscolour is set in the entry Bar. 2R |
|      |              | 6                                             | see 5, auxiliary display is off in the measuring mode                                                                                                    |

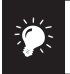

Limits are accessible in the "Configuration menu" even if the relays in the instrument are not fitted

### 4.3.5.3 Setting the LED colours

| bRr. 🗷                           | ) 68r                 | . Or                                                                   |
|----------------------------------|-----------------------|------------------------------------------------------------------------|
| bAr. Or                          | Setting the LE        | <u>D colours</u><br>lour coloumn according to options in regime "MOdE" |
| <ul> <li>▲</li> <li>↓</li> </ul> | rEd<br>GrEEn<br>OrRnG | red colour<br>green colour<br>orange colour                            |

Setting in menu "Bar. 1r" a "Bar. 2r." is the same

### 5. INPUT CONFIGURATION

Jumpers are accesible after the instrument is opened.

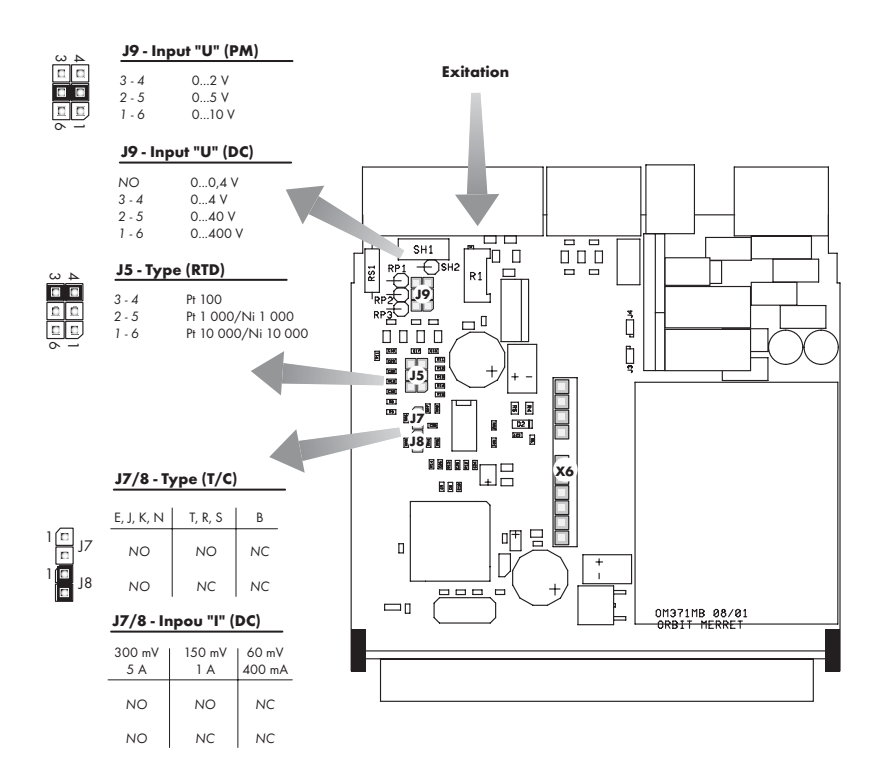

!

Always disconnect the instrument from power supply while setting the jumpers up.

÷

Setting the value of auxiliary voltage can be performed from the rear side of the instrument without the need to open it.

### 6. ERROR STATEMENTS

| Errors | Reason                                                      | Elimination                                                                  |
|--------|-------------------------------------------------------------|------------------------------------------------------------------------------|
| E.Un   | Range underflow (A/D converter)                             | Change the value of input signa                                              |
| E.Du   | Range overflow (A/D converter)                              | Change the value of input signa                                              |
| ЕЛЯ    | Mathematics error<br>Projection range is beyond the display | Adjust the projection value of the display                                   |
| ЕЛ.    | Wrong data storage                                          | Upon repeated error statement send the<br>instrument to have it repaired     |
| E.d.   | Violation of data                                           | Control of the setting of items in the men                                   |
| E.C.   | Loss of calibration data                                    | Pre-set values will be used it is necessary to<br>send it for re-calibration |

Instructions for use OMB 311

### 8. MEASURING THE COLD JUNCTION

The OMB - T/C allows to set two types of measuring of cold junction.

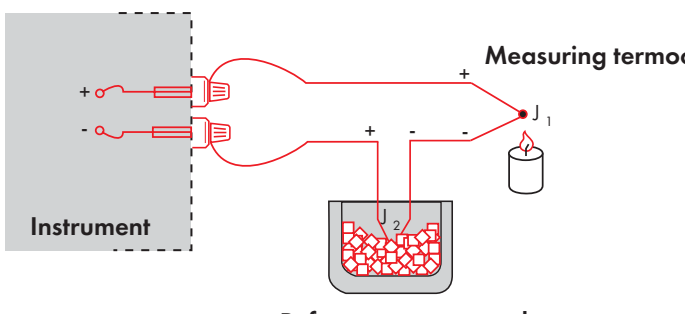

Reference termocouple

#### With reference thermocouple

- Reference thermocouple may be placed in the same place as the measuring instruments or in a place with stable temperature/compensation box.
- When measuring with reference thermocouple set the COMPLE in the instrument's menu to C. YES
- When using thermostat (compensation box or environment with constant temperature), set its temperature in the instrument's menu £ J£.
- If the reference thermocouple is located in the same environment as the measuring instrument then set number 99 in the instrument's menu *LUL* Based on this selection measurement of the ambient temperature is performed by a sensor located in the terminal block of the instrument.

#### Without reference thermocouple

- Inaccuracy originating from the creation of different thermocouples on the junction connector-conductor is not compensated for in the instrument.
- When measuring without a reference thermocouple set the £0∩₽±£ in the instrument's menu to £. ¬0
- When measuring temperature without the use of reference thermocouple the error of measured data may be as high as 10°C.

### 9. COMMUNICATION PROTOCOL

Communication is performed with ASCII protocol (only printable symbols), which is identical for both lines RS 232/485

#### Data format

- 8 bit, no parity, no BCC

### Request for data from display

Inquiry #AA<CR> Response >r<SP>data<CR>

#### Legend

| #         | 23 <sub>11</sub> | beginning of the command                   |
|-----------|------------------|--------------------------------------------|
| AA        | 00 ÷31           | two symbols (digits), instrument's address |
| <cr></cr> | 0D <sub>H</sub>  | carriage return                            |
| >         | 3E <sub>H</sub>  | beginning of data transmission             |

## **10. TECHNICAL DATA**

| Measuring range                  |                      |                |                    | R (Pt13Rh-Pt)                               | 0°1 740°C                              |
|----------------------------------|----------------------|----------------|--------------------|---------------------------------------------|----------------------------------------|
| selectable in the cor            | nfiguration menu     | DC             |                    | N (Omegalloy)                               | 0°1 300°C                              |
| 03,999 V                         | 1 MOhm               | Input U        |                    |                                             | DU                                     |
| 039,99 V                         | 1 MOhm               | Input U        | Power supply:      | of linear potentiometer                     | 2.5 VDC/6 mA                           |
| 0399,9 V                         | 1 MOhm               | Input U        |                    | min notentiometer resi                      | stance is 500 Ohm                      |
| 039,99 mA                        | < 260 mV             | Input I        |                    |                                             |                                        |
| 0399,9 mA                        | < 260 mV             | Input I        | Projection         |                                             |                                        |
| 03,999 A                         | < 260 mV             | Input I        | Dicolay:           | Bararanh 25 IED - trico                     | ours                                   |
| 1.11.4.4                         | 6                    |                | Displuy.           | Dicplay intensive red of                    | r groon LED                            |
| selectable in the co             | ntiguration menu     | AC             |                    | Jispidy, intensive red of                   | gieeli LED,                            |
| 060 mV                           | I MOhm               | Input I        | <b>D</b> · 1 · · · |                                             |                                        |
| 0150 mV                          | 1 MOhm               | Input I        | Decimal point:     | adjustable - in configura                   | ition menu                             |
| 0600 mV                          | I MOhm               | Input I        | Brightness:        | adjustable - in program                     | ming menu                              |
| 03,999 V                         | 1 MOhm               | Input U        |                    |                                             |                                        |
| 039,99 V                         | 1 MOhm               | Input U        | Instrument accura  | cy                                          |                                        |
| 0399,9 V                         | 1 MOhm               | Input U        | Temp. coefficient: | 100 ppm/°C                                  |                                        |
| 039,99 mA                        | < 260 mV             | Input I        | Accuracy:          | ±0,15 % of the range                        | DC/PM/DU                               |
| 0399,9 mA                        | < 260 mV             | Input I        |                    | ±0,5 % of the range                         | AC                                     |
| 03,999 A                         | < 260 mV             | Input I        |                    | ±0,2 % of the range                         | OHM/RTD/TC                             |
| coloctable in the cou            | figuration monu      | DM             | Resolution:        | 0,1°                                        | RTD                                    |
|                                  |                      | r m<br>Innut I |                    | 1° <b>(</b>                                 | TC                                     |
| 0/420 IIIA                       | < 400 mv             | Input I        | Rate:              | 1,3 - 2,5 - 5 - 10 - 20 - 4                 | 10 measuring/s                         |
| 02 V                             |                      | Input U        | Overload capacity: | 10x (t < 100 ms), $2x (l)$                  | ona-term)                              |
| 0                                |                      | Input U        | Functions:         | Hold - holding the disr                     | lav (upon contact)                     |
| UIU V                            | I MUNM               | input u        |                    | Diaital filter - adiustab                   | le in configuration                    |
| range is fixed, as per order OHM |                      |                |                    | menu                                        | ··· ··· ··· ··· ··· ··· ··· ··· ··· ·· |
| 0 399 9                          |                      | Ohm            |                    | Projection of measured                      | units                                  |
| 0.3999                           |                      | Ohm            | Comp of conduct.   | max 40 0hm                                  | RTD                                    |
| 0 39 99                          |                      | k0hm           |                    | ndiustable                                  | TC                                     |
| 0.100.0                          |                      | kOhm           | 00.                | 0° 98°C or automatic                        | (000)                                  |
| 5. 105 Ohm                       |                      | Kolilli        | Watch doa:         | o 70 C of automatic                         | (77)                                   |
| Connection:                      | 2 wire               |                | Calibration:       | at 229C and 40 % value                      | ing humiding                           |
| connoction.                      | 2 1110               |                | Calibration:       | at 23°C and 40 % relat                      | ive numidity                           |
|                                  |                      | RTD            | Comparator         |                                             |                                        |
| Pt 100/Pt 1000                   | -99,9°399,9°C        |                | T                  | 1 I 1 II I                                  |                                        |
| Type:                            | 100/1 000 Ohm, plati | num couple     | Type:              | digital, adjustable in the                  | e menu                                 |
|                                  | s α=0.003850hm/0h    | m/°C           | Limits:            | -9993999                                    |                                        |
| Connection:                      | 2 3 or 4 wire        | , .            | Hysteresis:        | 0999                                        |                                        |
|                                  | _,                   |                | Delay:             | 099,9 s                                     |                                        |
| selectable in the co             | nfiguration menu     | T/C            | Outputs:           | 2x relays                                   |                                        |
| Type:                            | J (Fe-CuNi)          | 0°900°C        |                    | <ul> <li>switch-on/switch-off co</li> </ul> | ontact                                 |
|                                  | K (NiCr-Ni)          | 0°1 300°C      |                    | (230 VAC/30 VDC, 3 A)                       |                                        |
|                                  | T (Cu-CuNi)          | 0°400°C        |                    | - Solit state (230 VAC, 1                   | A)                                     |
|                                  | E (NiCr-CuNi)        | 0°690°C        |                    | . 7                                         | •                                      |
|                                  | B (PtRh30-PtRh6)     | 300°1 820°C    |                    |                                             |                                        |
|                                  | S (PtRh10-Pt)        | 0°1 760°C      |                    |                                             |                                        |
|                                  |                      |                |                    |                                             |                                        |

#### Data outputs

| Data format: | 7 bit + even parity + 1 stop bit<br>(DIN MESSBUS) |
|--------------|---------------------------------------------------|
|              | 8 bit + no parity + 1 stop bit (ASCII)            |
| Rate:        | 150115 200 Baud                                   |
| Protocols:   | DIN MESSBUS; ASCII                                |
| RS 232:      | isolated, two-way comunication                    |
| RS 485:      | isolated, two-way comunication,                   |
|              | addressing (max. 31 instruments)                  |

### Analogue outputs

| Type:          | isolated, programmable with resolution   |
|----------------|------------------------------------------|
|                | 12 bit, analogue output corresponds with |
|                | the displayed data                       |
| Non-linearity: | 0,2 % of the range                       |
| TK:            | 100 ppm/°C                               |
| Rate:          | response to change of value < 100 ms     |
| Potential:     | 02 V/5 V/10 V                            |
| Current:       | 05/20 mA/420 mA                          |
|                | - compensation of conduct up to 600 Ohm  |

### Additional voltage

РМ

Adjustable: Power supply

> 24/110/230 VAC/50 Hz 9...32 VDC, max. 500 mA, isolated

2...24 VDC/50 mA, isolated

### **Mechanical properties**

 Material:
 Noryl GFN2 SE1, incombustible UL 94 V-I

 Dimensions:
 48 x 96 x 120 mm

 Opening in panel:
 45 x 90,5 mm

### **Operating conditions**

| Connection:           | connector terminal board                      |
|-----------------------|-----------------------------------------------|
|                       | - conductor section up to 2,5 mm <sup>2</sup> |
| Stabilisation period: | within 15 minuts aftern switch-on             |
| Working temperature:  | 0°60°C                                        |
| Storage temperature:  | -10°85°C                                      |
| Shielding:            | IP64 (front panel only)                       |
| Construction:         | Safety Class I                                |
| Overvoltage category: | EN 61010-1, A2                                |
|                       | III instrument power supply (300 V)           |
|                       | II input, output, exitation (300 V)           |
|                       | for pollution degree II                       |
| EMC:                  | EN 61000-3-2+A12; EN 61000-4-2, 3, 4, 5,      |
|                       | 8, 11; EN 550222, A1, A2                      |

### **11. INSTRUMENT DIMENSIONS**

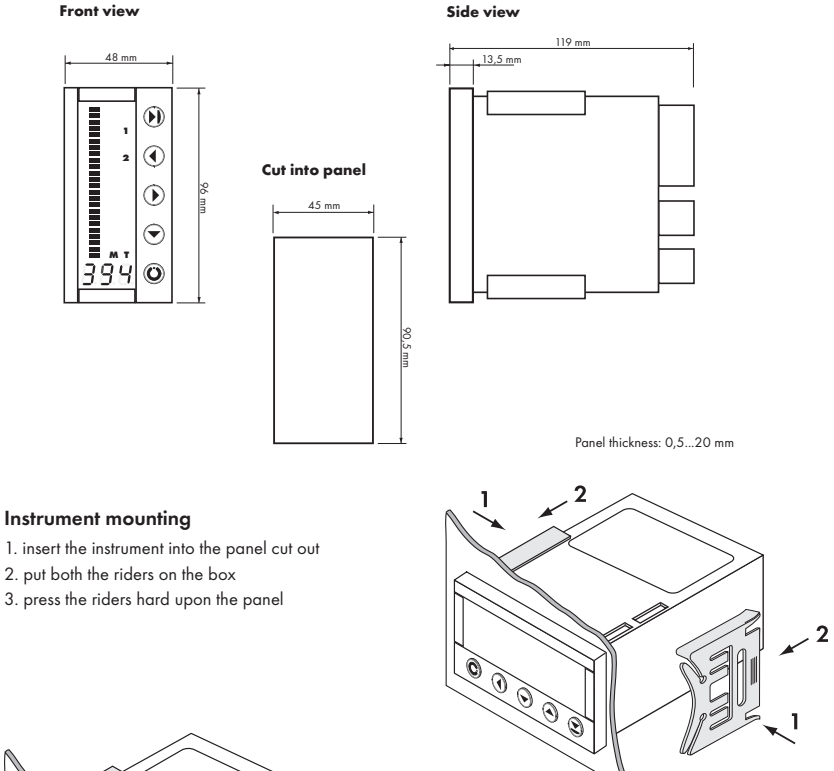

Instrument demounting

1. insert a screw-driver under the rider wing 2. turn the screw-driver and remove the rider

3. take the ainstrument out of the panel

Front view

C)

000

۲

### **12. CERTIFICATE OF GUARANTEE**

| Product:           | OMB 311 |  |
|--------------------|---------|--|
| Туре:              |         |  |
| Manufacturing No.: |         |  |
| Date of sale:      |         |  |

For this instrument applies a guarantee period of 12 months of the date of sale to the user. Defects occurring during this period due to manufacturing error or due to material faults shall be eliminated free of charge.

For quality, function and construction of the instrument the guarantee shall apply provided that the instrument was connected and used accurately in compliance with the instructions for use.

The guarantee does not apply to defects caused by:

- mechanical damage
- in transport
- intervention of unqualified person incl. the user
- unavoidable event
- other unprofessional interventions

The manufacturer performs guarantee and post-guarantee repairs unless provided for otherwise.

Stamp, signature

## ORBIT MERRET "FAX - INFO"

### FAX: +420 - 2 - 8104 0299

If you wish to receive regular updated information about news in the line of our products, please fill in and send us the following form.

| Company:    |                                                     |  |
|-------------|-----------------------------------------------------|--|
| Name:       |                                                     |  |
| Function:   |                                                     |  |
| Department: |                                                     |  |
| Address:    | Before sending this form by fax, please, enlarge to |  |
| City:       | 124 % (A5)                                          |  |
| Telephone:  | 175 % (A4)                                          |  |
| Fax:        |                                                     |  |
| E-mail:     |                                                     |  |

| What is the nature of your company's business?                               |
|------------------------------------------------------------------------------|
|                                                                              |
| What measuring instruments produced by ORBIT MERRET™ do you use?             |
|                                                                              |
| What measuring instruments produced by ORBIT MERRET™ are of interest to you? |
|                                                                              |
| What type of measuring instrument do you miss in our prospectus?             |
|                                                                              |
|                                                                              |